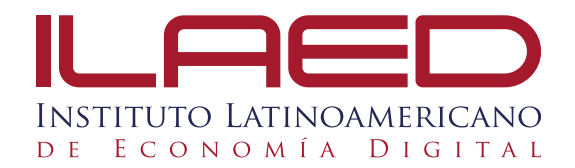

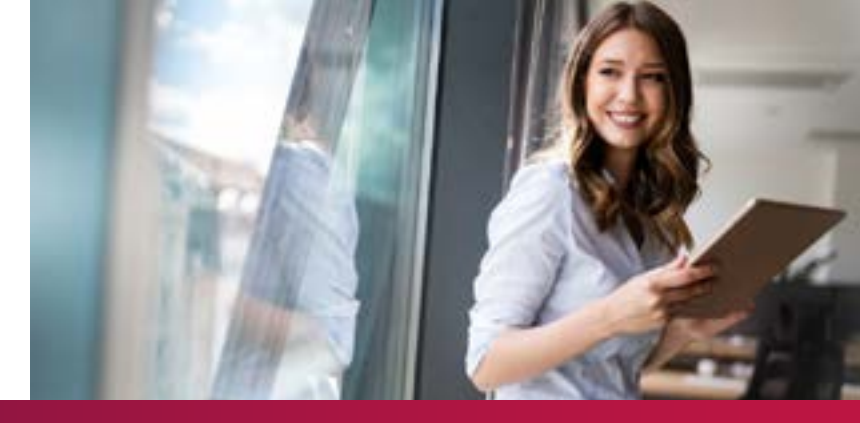

# MANUAL DE USUARIO PLATAFORMA MOODLE

# ESTUDIANTE

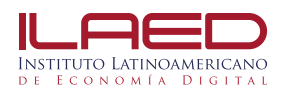

#### **INGRESO A LA PLATAFORMA**

- 1.Ingresar con el usuario (cédula) y contraseña 123
- 2. Existen dos maneras para ingresar a la plataforma MOODLE:

⊘Por medio del SITIO WEB: <u>http://ilaed-virtual.acamsys.com/</u>

Sen el **app**, llamado **MOODLE** para descargar en su dispositivo.

Se encuentra disponible para android y IOS

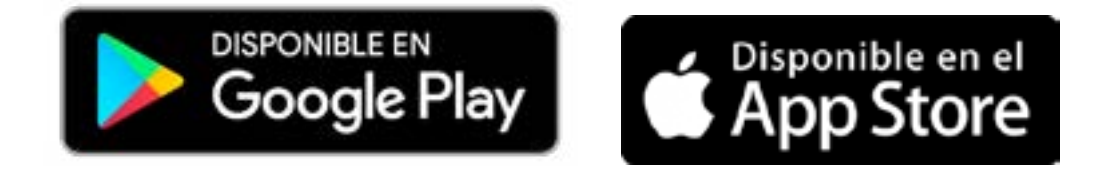

#### **PROBLEMAS PARA INGRESAR**

1. Enviar un mensaje a tráves del formulario de soporte técnico que podés encontrar en la plataforma.

Soporte a la plataforma

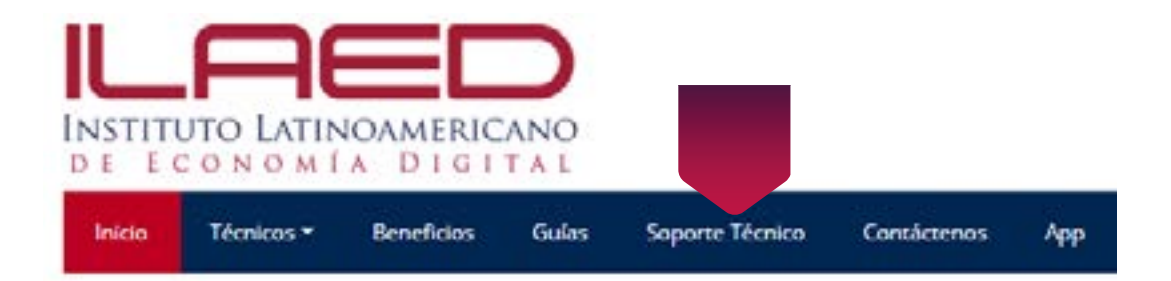

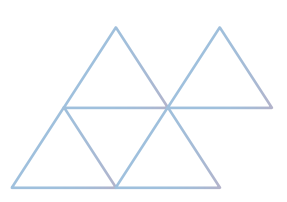

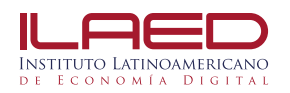

#### ¿POR QUÉ USAR LA PLATAFORMA?

- Proporciona al estudiante una herramienta que le facilite el manejo de la plataforma en, esta compuesto por cursos dinámicos que extienden el aprendizaje, en cualquier momento, en cualquier sitio y con la disponibilidad de conexión a internet
- Se trabajarán todos los cursos técnicos según la oferta académica. Los cursos son creados por los administradores y dirigidos por los tutores asignados.

#### **ESTRUCTURA DEL CURSO**

Cada curso está organizado en 4 módulos, y cada uno se desarrolla en el período de 7 días, en cada semana se desarrolla uno o varios temas. La organización del técnico virtual se desarrolla por bimestre. En cada mes se abarcará un cursos.

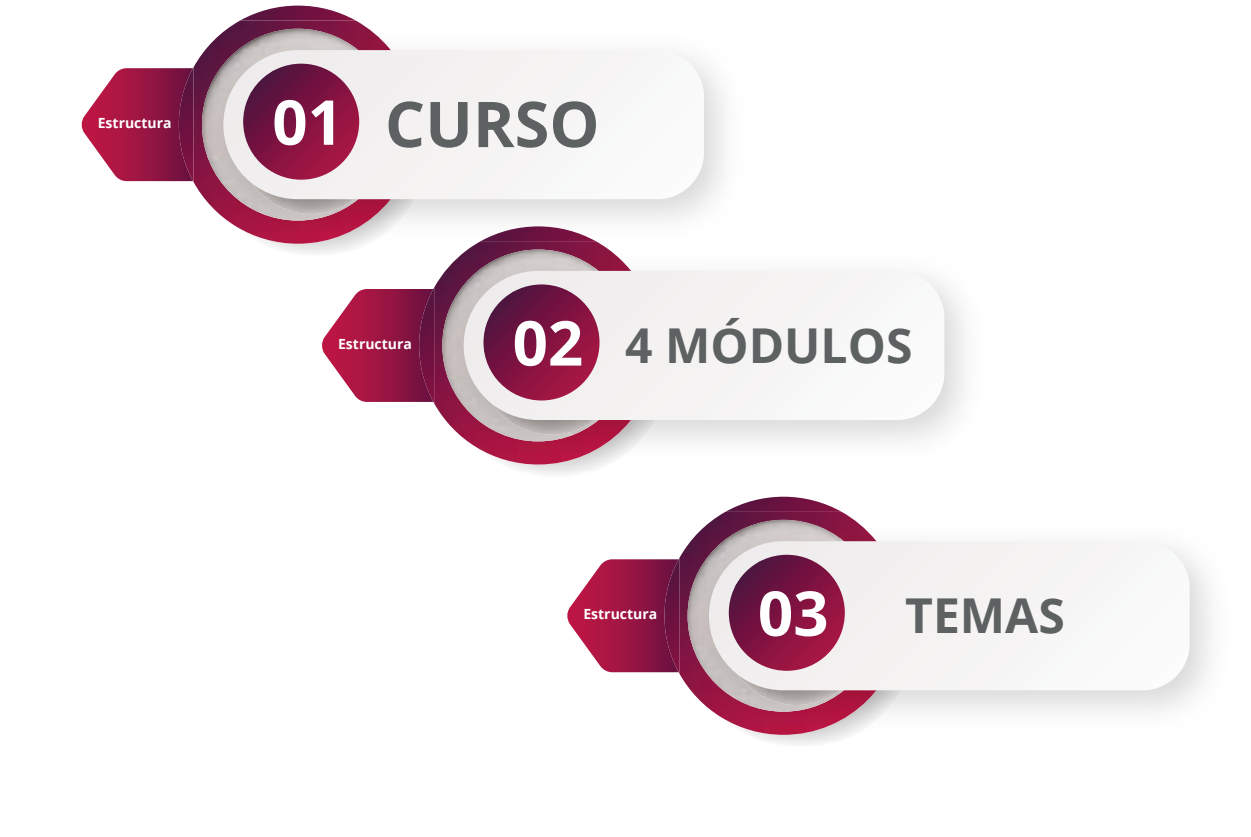

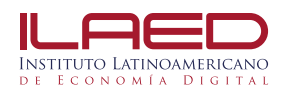

#### **SEMANAS O TEMAS**

El curso puede estar organizado ya sea por temas o semanas según la

preferencia del profesor.

# LOS MÓDULOS ESTÁN COMPUESTOS POR LOS SIGUIENTES RECURSOS Y ACTIVIDADES

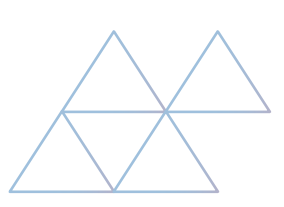

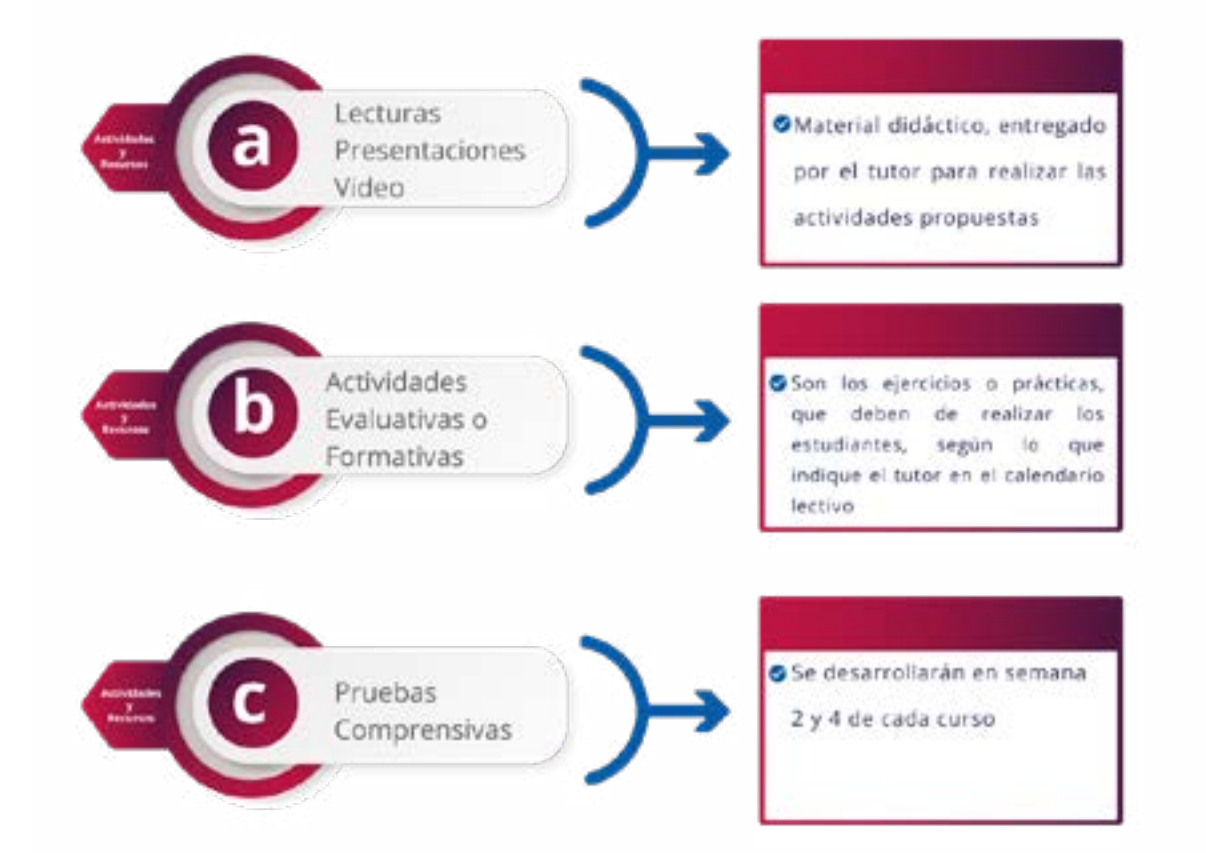

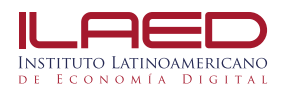

# ¿CÓMO DESCARGAR LECTURAS Y PRESENTACIONES?

Dar clic en el material que aparece de acuerdo a las lecciones semanales de cada curso mensual.

#### ¿CÓMO PARTICIPAR EN LAS ACTIVIDADES?

#### Sector Foros

- 1.Dar clic sobre el link de "Foro", seguir las instrucciones detalladas por el tutor.
- 2.Dar clic sobre el botón: "Introducir un nuevo tema de discusión".
- 3. Realizar su participación siguiendo las instrucciones.
- 4.Al finalizar la participación dar click en "Enviar al Foro"..

#### Sector Foros

- 1.Dar clic sobre el link de "Foro", seguir las instrucciones detalladas por el tutor.
- 2.Dar clic sobre el botón: "Introducir un nuevo tema de discusión".
- 3.Realizar su participación siguiendo las instrucciones.
- 4.Al finalizar la participación dar click en "Enviar al Foro"..

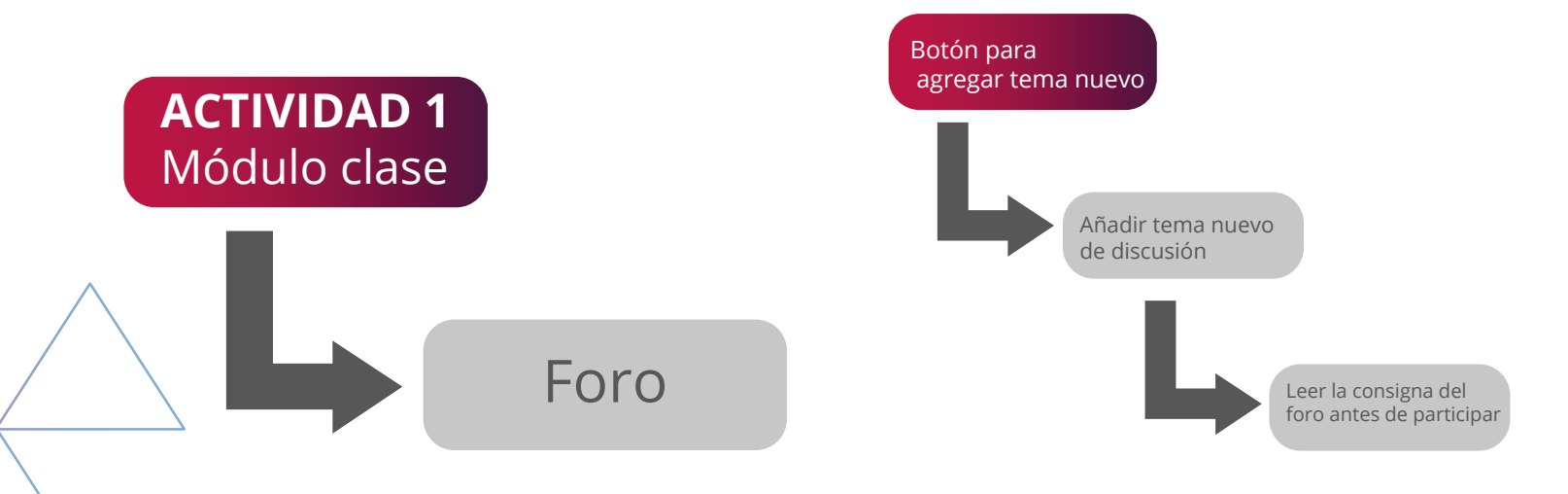

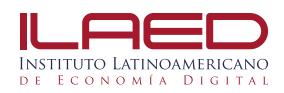

### ¿CÓMO PARTICIPAR EN LAS ACTIVIDADES?

#### Entrega de archivos

1.Dar clic sobre el botón "Agregar entrega".

| Estado de la entrega      | No se ha enviado nada en esta tarea |
|---------------------------|-------------------------------------|
| Estado de la calificación | Sin calificar                       |
| Fecha de Entrega          | Domingo, 7 de julio de 2013, 22:55  |
| Tiempo restante           | 2 días, 3 horas                     |

# ¿CÓMO RESUELVO LOS ÉXAMENES?

#### Realizar éxamen

- 1.Hacer clic en él archivo no hay que descargar nada, todo sucede dentro del propio curso. Se muestra en la misma pantalla del curso o en pantalla emergente pero se resuelve online, con un tiempo estipulado
- 2.Cabe indicar que cada estudiante tiene solamente un intento para resolver la prueba
- En caso de algún imprevisto debes escribir inmediatamente al tutor por el chat de la

plataforma

#### ¿CÓMO REVISO NOTAS?

#### Cuando un estudiante va a realizar un examen

En el indice superior izquierdo, donde indica "En este curso y "Calificaciones"

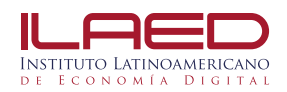

## ¿CÓMO VISUALIZO MI CALENDARIO DE ACTIVIDADES?

SEN los bloques de la derecha de cada curso, figura la posibilidad de que exista un

calendario donde se programen las actividades y un bloque de "Eventos próximos",

donde se van anunciando los eventos del curso si se han programado

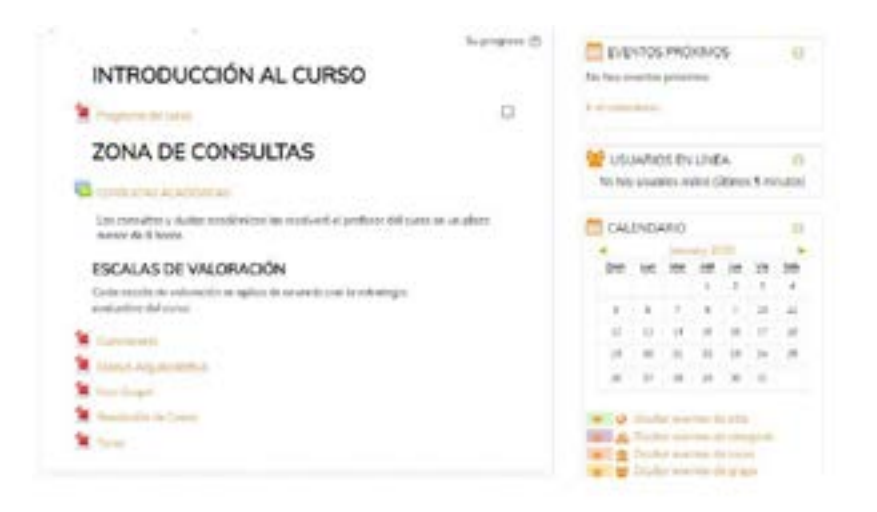

# ¿CÓMO ME COMUNICO CON MI TUTOR?

- ⊘1.E n l a plat a for m a vi r tu a l el tu t o r c u enta con u n t iemp o de 8 h oras, como máximo para responder cualquier consulta vía chat.
  - 2. El chat lo podrás ubicar en la parte superior derecha de tu pantalla en donde el

tutor virtual estará pendiente de tus consultas.

3. Podrás utilizar el chat 24/7 el cual permite al estudiante evacuar cualquier tipo de duda ya sea técnica o académica.

#### **CONSULTAS ACADÉMICAS**

Las consultas y dudas académicas las resolverá el tutor del curso en un plazo menor de 8 horas En este foro tus consultas son vistas por los miembros del grupo En caso de preferir consultas personales, debes escribir un mensaje al tutor.

# INSTITUTO LATINOAMERICANO DE ECONOMÍA DIGITAL

www.ILAED.com Tel: 2528 8300 | 6086 2317 F @INSTITUTOLAED